## Activeren GGZ Portal

## samen met **10121015** geestelijke gezondheidszorg

## **Activeren GGZ Portal**

De eerste keer dat uw hulpverlener e-health voor u klaarzet, krijgt u een uitnodigingsmail om een nieuw account te activeren. De e-mail die u ontvangt is van de afzender 'noreply' en het onderwerp is 'GGZ Portal account aangemaakt'.

Als u de e-mail opent, ziet u een link om uw account te activeren. Klik op deze link.

Beste CRS Portal gebruiker,

Er is een Portal account voor u aangemaakt. Dit is een beveiligde website met uw eigen dossier bij Lionar u bij ons zijn geregistreerd en kunt u bij voorbeeld uw afspraken inzien, een dagboek bijhouden of berichte

GGZ Portal accoun

= M

- Compose

StarredSnoozed

Inbox

Drafts
More

> Sent

Voordat u gebruik kunt maken van het portal dient u uw account te activeren, u kunt dit doen op de volge https://lionarons.ggzportal.nl/logi

Nadat uw account is geactiveerd kunt de portal bereiken op de volgende address: https://lionarons.ggzportal.nl/

| 0     | Search mail                                                                                                    |                                                         | ୭         | 6      |     |
|-------|----------------------------------------------------------------------------------------------------|---------------------------------------------------------|-----------|--------|-----|
| ~     |                                                                                                    |                                                         | 0         | ŝ      |     |
| ÷     |                                                                                                    | 1 of 1                                                  | <         | >      | •   |
|       | GGZ Portal account aangemaakt Inbox ×                                                                                                    |                                                         |           | ø      | Ø   |
| +     | noreply@ggzportal.nl<br>to me *                                                                                                    | 3:49 PM (41 minutes ago)                                | ☆         | 4      | :   |
|       | ズ <sub>A</sub> Dutch ▼ > English ▼ Translate message                                                                                                    | Tur                                                     | n off for | Dutch  | ×   |
|       |                                                                                                    |                                                         |           |        |     |
|       | Beste CRS Portal gebruiker,<br>Er is een Portal account voor u aangemaakt. Dit is een beveligde website met uw eigen dossier bij Lionarons GGZ of De Wij<br>u bij ons zijn geregistreerd en kunt u bij voorbeeld uw afspraken inzten, een dagboek bijhouden of berichten uitwisselen met                                                                                                    | kpraktijk. Zo kunt u zien w<br>uw behandelaar.          | elke geç  | jevens | van |
|       | Beste CRS Portal gebruiker,     Er is een Portal account voor u aangemaakt. Dit is een beveliigde website met uw eigen dossier bij Lionarons GGZ of De Wij<br>u bij ons zijn geregistreerd en kunt u bij voorbeeld uw afspraken inzlen, een dagboek bijhouden of berichten uitwisselen met     Voordat u gebruik kunt maken van het portal dient u uw account te activeren, u kunt dit doen op de volgende pagina:<br>https://lionarons.ggzportal.nl/loojt%activeren.aspx?UserGuid=7eb6b6d1-931d-48cd-b299-d985fBae2af1     Nadat uw account is geactiveerd kunt de portal bereiken op<br>https://lionarons.gozportal.nl/   de volgende address:                                                                                                    | kpraktijk. Zo kunt u zien w<br>uw behandelaar.          | elke geç  | gevens | van |
|       | Beste CRS Portal gebruiker,     Er is een Portal account voor u aangemaakt. Dit is een beveliigde website met uw eigen dossier bij Lionarons GGZ of De Wij<br>u bij ons zijn geregistreerd en kunt u bij voorbeeld uw afspraken inzlen, een dagboek bijhouden of berichten uitwisselen met     Voordat u gebruik kunt maken van het portal dient u uw account te activeren, u kunt dit doen op de volgende pagina:<br>https://lionarons.ggzportal.nl/iool@activeren.aspx?UserGuid=7eb6b6d1-931d-48cd-b299-d985f8ae2af1     Nadat uw account is geactiveerd kunt de portal bereiken op de volgende address:<br>https://ionarons.ggzportal.nl/     vderstaande wachtwoord kunt u zelf wijzigen, zodra uw account is geactiveerd.<br>gin: demo.embloom@gmail.com<br>achtwoord: ACJRGNYQ                                                                                                    | kpraktijk. Zo kunt u zien w<br>uw behandelaar.          | elke geç  | gevens | van |
| _     | Beste CRS Portal gebruiker,     Er is een Portal account voor u aangemaakt. Dit is een beveiligde website met uw elgen dossier bij Lionarons GGZ of De Wij u bij ons zijn geregistreerd en kunt u bij voorbeeld uw afspraken inzien, een dagboek bijhouden of berichten uitwisselen met     Voordat u gebruik kunt maken van het portal dient u uw account te activeren, u kunt dit doen op de volgende pagina:     https://lionarons.ggzportal.nl/logit/sactiveren.aspx?UserGuid=7eb6b6d1-931d-48cd-b299-d985f9ae2af1     Nadat uw account is geactiveerd kunt de portal bereiken op de volgende address:     https://lionarons.ggzportal.nl/     vderstaande wachtwoord kunt u zelf wijzigen, zodra uw account is geactiveerd.     gin: demo.embloom@gmail.com     achtwoord: ACJRGNYQ     >cht u problemen ondervinden met het gebruik van het portal, kunt u dit melden bij Danielle Jacobs: d.jacobs@lionarons.gg                                             | kpraktijk. Zo kunt u zien w<br>uw behandelaar.<br>92.nl | elke geg  | gevens | van |
| <br>_ | Beste CRS Portal gebruiker,     Er is een Portal account voor u aangemaakt. Dit is een beveliigde website met uw eigen dossier bij Lionarons GGZ of De Wij u bij ons zijn geregistreerd en kunt u bij voorbeeld uw afspraken inzien, een dagboek bijhouden of berichten uitwisselen met     Voordat u gebruik kunt maken van het portal dient u uw account te activeren, u kunt dit doen op de volgende pagina:     https://ilonarons.ggzportal.nl//oijt%activeren.aspx?UserGuid=7eb6b6d1-931d-48cd-b299-d985f8ae2af1     Nadat uw account is geactiveerd kunt de portal bereiken op de volgende address:     https://ilonarons.ggzportal.nl/     vderstaande wachtwoord kunt u zelf wijzigen, zodra uw account is geactiveerd.     gin: demo.embloom@gmail.com     achtwoord: ACJRGNYQ     >cht u problemen ondervinden met het gebruik van het portal, kunt u dit melden bij Danielle Jacobs: d.jacobs@lionarons-ge     st vriendelijke groet,                   | kpraktijk. Zo kunt u zien w<br>uw behandelaar.<br>92.nl | elke geg  | gevens | van |
|       | Beste CRS Portal gebruiker,     Er is een Portal account voor u aangemaakt. Dit is een beveliigde website met uw eigen dossier bij Lionarons GGZ of De Wij u bij ons zijn geregistreerd en kunt u bij voorbeeld uw afspraken inzlen, een dagboek bijhouden of berichten uitwisselen met     Voordat u gebruik kunt maken van het portal dient u uw account te activeren, u kunt dit doen op de volgende pagina:     https://lionarons.ggzportal.nll/oolt/pactiveren.aspx?UserGuid=7eb6b6d1-931d-48cd-b299-d985/Bae2af1     Nadat uw account is geactiveerd kunt de portal bereiken op de volgende address:     https://lionarons.ggzportal.nll/     vderstaande wachtwoord kunt u zelf wijzigen, zodra uw account is geactiveerd.     gin: demo.embloom@gmail.com     achtwoord: ACJRGNYQ     >cht u problemen ondervinden met het gebruik van het portal, kunt u dit melden bij Danielle Jacobs: d.jacobs@lionarons-gr     at vriendelijke groet,     ynarons GGZ | kpraktijk. Zo kunt u zien w<br>uw behandelaar.<br>gz.ni | elke geç  | gevens | van |
|       | Beste CRS Portal gebruiker,     Er is een Portal account voor u aangemaakt. Dit is een beveligde website met uw eigen dossier bij Lionarons GGZ of De Wij<br>u bij ons zijn geregistreerd en kunt u bij voorbeeld uw afspraken inzlen, een dagboek bijhouden of berichten uitwisselen met     Voordat u gebruik kunt maken van het portal dient u uw account te activeren, u kunt dit doen op de volgende pagina:<br>https://lionarons.ggzportal.nl/logit#activeren.aspx?UserGuid=7eb6b6d1-931d-48cd-b299-d985f8ae2af1     Nadat uw account is geactiveerd kunt de portal bereiken op de volgende address:<br>https://lionarons.ggzportal.nl/     vderstaande wachtwoord kunt u zelf wijzigen, zodra uw account is geactiveerd.<br>gin: demo.embloom@gmail.com<br>achtwoord: ACJRGNYQ     scht u problemen ondervinden met het gebruik van het portal, kunt u dit melden bij Danielle Jacobs: d.jacobs@lionarons-gr<br>et vriendelijke groet,<br>pnarons GGZ       | kpraktijk. Zo kunt u zien w<br>uw behandelaar.<br>gz.nl | elke geç  | gevens | van |

## Account Activeren

U komt dan in het onderstaande scherm(1) terecht. Vul hier uw geboortedatum in en klik daarna op 'Activeren'. Er verschijnt een tekst in beeld dat het activeren succesvol verlopen is. Klik dan op de tekst 'klik hier om in te loggen'(2).

| 1 Account activeren                                                                                | 2 Account activeren                                                                                |
|----------------------------------------------------------------------------------------------------|----------------------------------------------------------------------------------------------------|
| Welkom, om gebruik te kunnen maken van de CRS portal dient u eerst uw geboortedatum te verifiÙren. | Welkom, om gebruik te kunnen maken van de CRS portal dient u eerst uw geboortedatum te verifiÙren. |
| Uw geboortedatum * 01-01-1950 dd-mm-jjjj                                                           | Uw geboortedatum 01-01-1950 dd-mm-jjjj                                                             |
| Activeren                                                                                          | Activeren is succesvol verlopen klik hier om in te loggen                                          |

U komt dan in dit scherm terecht(3). Hier heeft u de login gegevens nodig die in de uitnodigingsmail staan. Vul hier uw e-mailadres, waar u de activeringsmail op heeft ontvangen, en het wachtwoord uit de uitnodigingsmail(4) in. Klik vervolgens op 'Inloggen'.

| Wachtwoord * Wachtwoord: ACJRGNYQ (Dit is eer |                                                  |
|-----------------------------------------------|--------------------------------------------------|
|                                               | n voorbeeld, u vindt uw wachtwoord in de e-mail) |
| Wachtwoord vergeten?                          |                                                  |

Er wordt nu een verificatiecode naar uw e-mailadres gestuurd. De e-mail die u ontvangt is van de afzender 'noreply' en het onderwerp is 'GGZPortal login token'. Als u de e-mail opent ziet u daarin de code die u nodig heeft om te kunnen inloggen in de GGZ Portal. Ga terug naar de portal en vul deze code hier(6) in. Klik daarna op 'Inloggen'.

| 6 | Q.         | Inloggen - verificatiecode invoer                                                               |
|---|------------|-------------------------------------------------------------------------------------------------|
|   | EmailToken | Een verificatiecode is per Email naar<br>demo.embloom@gmail.com gestuurd, voer deze code<br>in. |
|   | EmailToken | nloggen +∂                                                                                      |

U kunt nu een nieuw wachtwoord instellen(7) dat u gemakkelijk kunt onthouden. Met dit wachtwoord logt u de volgende keer in. Vul uw nieuwe wachtwoord in en herhaal dit nog een keer. Klik dan op 'Wijzigen'.

| U heeft een automatisch gegenereerd wachtwoord ontvangen, deze te wijzigen. | e dient u |
|-----------------------------------------------------------------------------|-----------|
| Het wachtwoord moet minimaal uit 8 tekens bestaan.                          |           |
| Nieuw wachtwoord                                                            | Sterk     |
| Herhaal Wachtwoord *                                                        |           |

U komt dan in dit scherm terecht(8). Klik aan de linkerkant op 'E-Health'(9). U komt nu terecht in uw account waar de e-health voor u klaar staat.

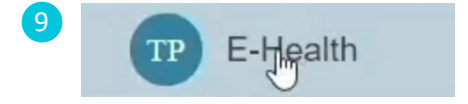

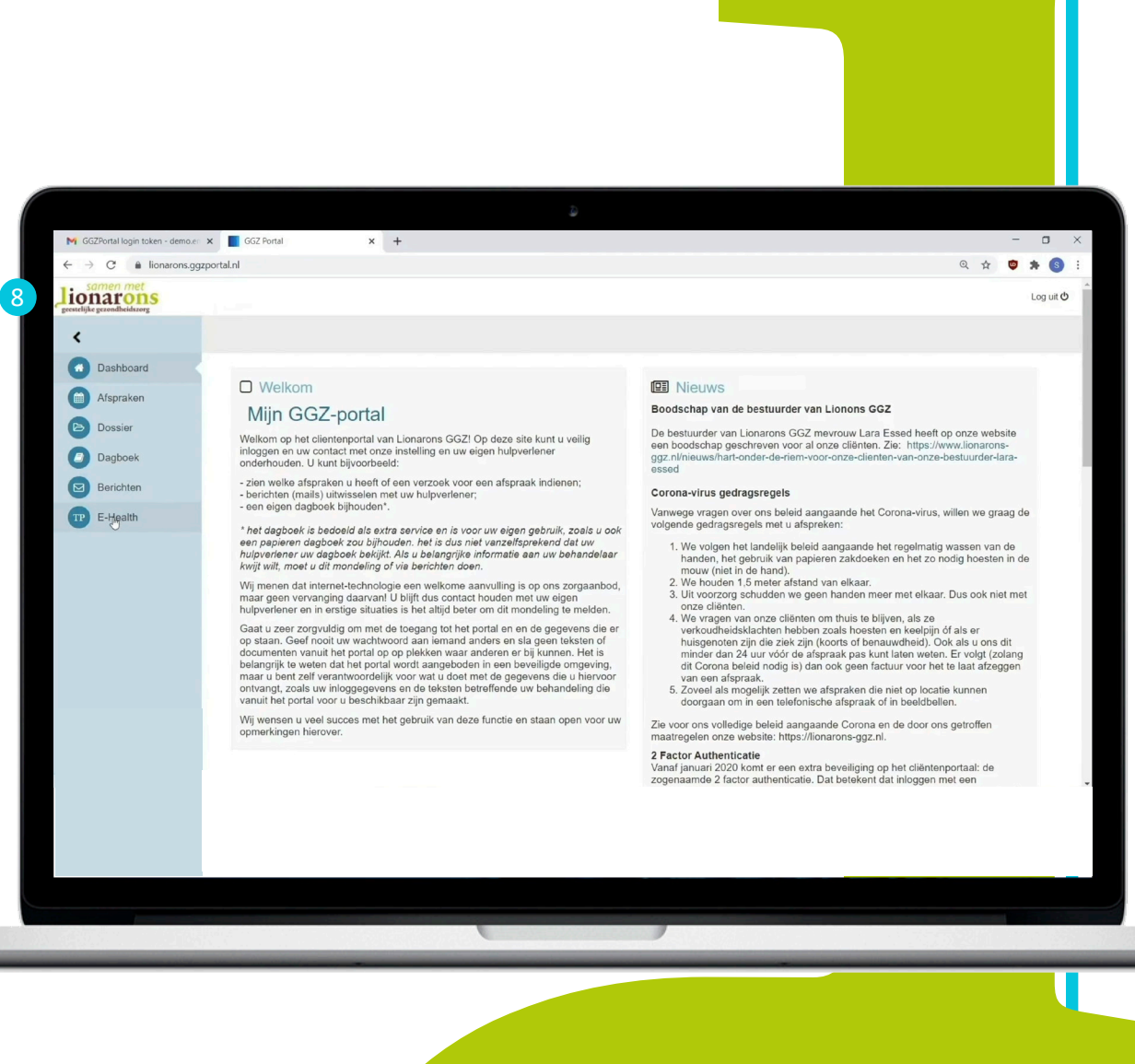